POVSOD VMEISTIH inn per Farab feimaio La Slouenske Shule on Period function UNIVER LA

Digital : UP Digitalni portal Univerze na Primorskem

digitalni portal univerze na primorskem

Digitalni portal Univerze na Primorskem Digital : UP

Osnovna navodila za uporabo

## PRIJAVA

### O Bena Deshe'a Digital : UP Digitalni portal Univerze na Primorskem obdershaf

if x < pivot

hen 7 . A

| UPUK - Univerza na Primorskem Univerzitetna knjižnica - vsi oddelki | ×                                                                                                    |                                                                                                    |
|---------------------------------------------------------------------|----------------------------------------------------------------------------------------------------|----------------------------------------------------------------------------------------------------|
| Razširi iskanje na vse e-vire (tudi tiste, ki niso naročeni)        |                                                                                                    |                                                                                                    |
|                                                                     | UPUK - Univerza na Primorskem Univerzitetna knjižnica - vsi oddelki<br>Razširi iskanje na vse e-vire (tudi tiste, ki niso naročeni) | UPUK - Univerza na Primorskem Univerzitetna knjižnica - vsi oddelki ×<br>Razširi iskanje na vse e-vire (tudi tiste, ki niso naročeni) |

Digitalni portal Univerze na Primorskem – Digital : UP je spletni portal, ki omogoča enotno iskanje po različnih elektronskih virih, naročenih na Univerzi na Primorskem, in iskanje po tiskanih virih, ki so na voljo v knjižnicah UP UK.

# VSTOPNA TOČKA

Dostop do celotnih besedil rezultatov iz naročniških zbirk je za študente in zaposlene na UP mogoč iz prostorov univerze ali z oddaljenim dostopom.

### Oddaljeni dostop

Za oddaljeni dostop prek avtentikacije Shibboleth se pri prijavi izbere možnost ArnesAAI, kot domačo organizacijo pa Univerzo na Primorskem.

Študenti se prijavijo s študentsko identiteto (enako kot v ŠIS, e-učilnico). Zaposleni na univerzi za dostop uporabijo uporabniško ime in geslo v obliki, kot ga uporabljajo npr. za UNIS.

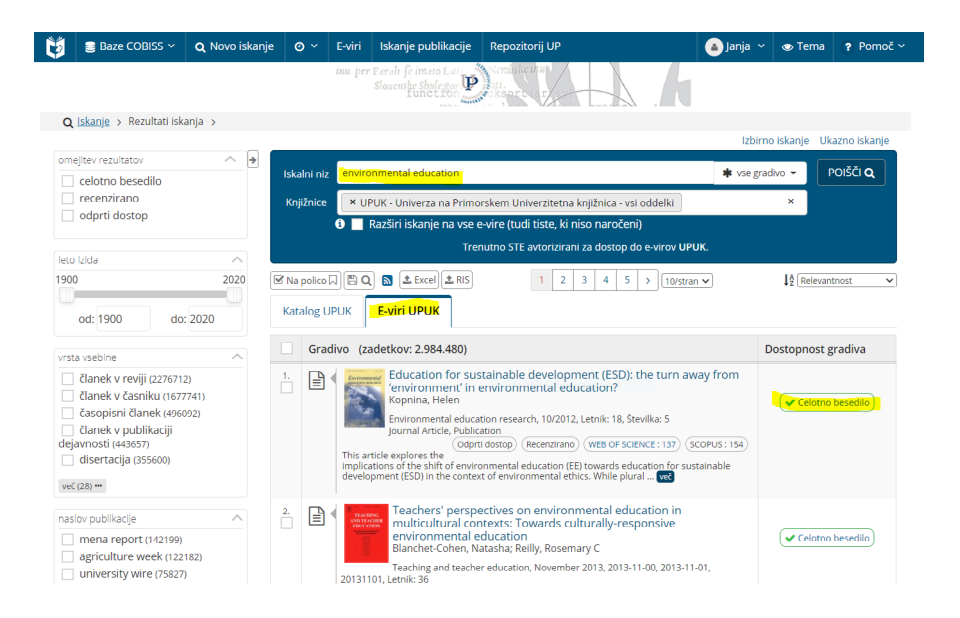

- 1. Iskalnik privzeto išče po e-virih (po mednarodni znanstveni in strokovni literaturi).
- 2. Po e-virih prvenstveno priporočamo iskanje v angleškem jeziku.
- 3. Omejevanje rezultatov je mogoče s pomočjo faset na levi strani.
- 4. Dostop do gradiva je mogoč s klikom na »Celotno besedilo«.

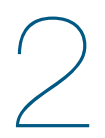

 Naslov:
 Education for sustainable development (ESD): the turn away from 'environment' in environmental education?

 Vir:
 Environmental education research [1350-4622] Kopnina, Helen I.:2012 vol:18 št.:5 str.:699 -717

#### Celotno besedilo

Celotno besedilo dostopno v Taylor & Francis Social Science and Humanities Library

|     | Leto: 2012 Letnik: 18 Številka: 5 Začetna stran: 699 Go                                                                                                    |
|-----|----------------------------------------------------------------------------------------------------|
|     | Dostopno od 1997 letnik: 3 številka:1<br>Opomba:Dostop v okviru konzorcija COSEC Taylor and Francis Online zagotavlja Narodna in univerzitetna knjižnica (NUK).<br>Dostopnost: <b>Oddaljen dostop za študente in zaposlene Univerze na Primorskem.</b> |
| •   | Celotno besedilo dostopno v Taylor & Francis Social Science and Humanities Library                                                                                                    |
|     | Leto: 2012 Letnik: 18 Stevilka: 5 Začetna stran: 699 Go                                                                                                    |
|     | Dostopno od 1997 letnik: 3 številka:1<br>Opomba:Dostop v okviru konzorcija COSEC Taylor and Francis Online zagotavlja Narodna in univerzitetna knjižnica (NUK).<br>Dostopnost: <b>Dostop je mogoč iz prostorov Univerze na Primorskem.</b>             |
| Več | možnosti •                                                                                                    |

Po kliku na »Celotno besedilo« se odpre vmesnik.

Če smo izven lokacije univerze, izberemo oddaljeni dostop za študente in zaposlene Univerze na Primorskem 3

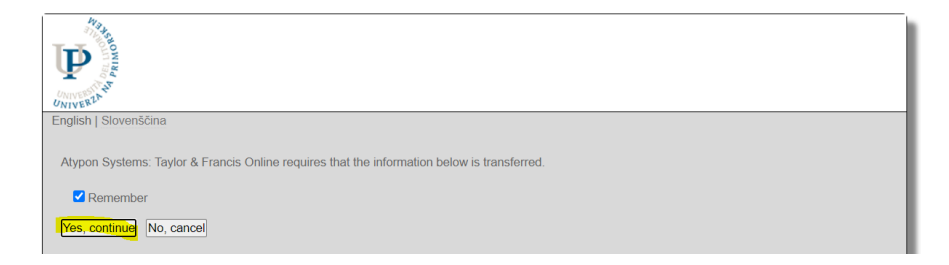

Potrdimo prijavo.

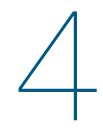

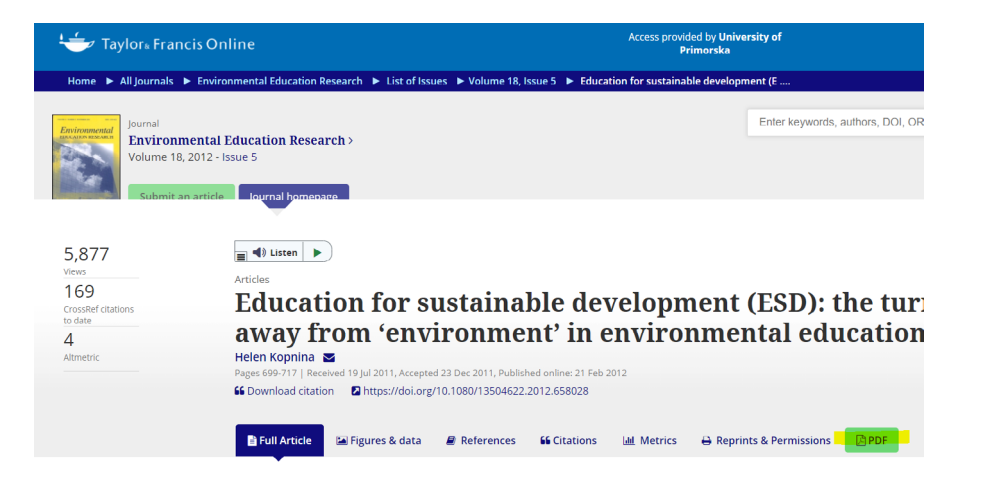

Poiščemo ikono PDF in prevzamemo članek.

6

Za oddaljeni dostop do polnega besedila pri zbirkah Sage in ProQuest priporočamo uporabo dostopov s strani E-viri:

https://www.upr.si/si/univerza/clanice/univerzitetna-knjiznica/elektronski-viri/.

\*\*\*

## ISKANJE PO NASLOVU E-REVIJE ALI E-KNJIGE

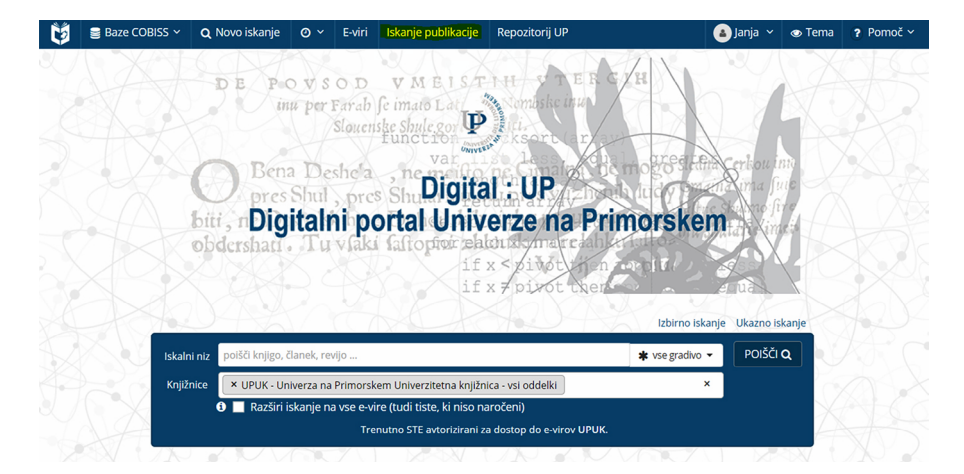

lskanje po naslovu e-revije ali e-knjige je uporabno, ko poznamo ime e-revije oz. e-knjige in nas zanima, ali je dostopna za našo univerzo ali pa želimo direkten dostop do vseh letnikov revije.

V zgornjem meniju izberemo Iskanje publikacije.

| im per Lerals feiture La Participation | ISKANJE E-REVU ISK                                                                                                    | GANJE E-KNJIG | 5                                                                                                    | Jezik<br>Slovenski | ~ |
|----------------------------------------|----------------------------------------------------------------------------------------------------|---------------|----------------------------------------------------------------------------------------------------|--------------------|---|
|                                        | Vincile nuslov ál ISSH<br>International journal of hospitality management<br>Brskaj po področjih Brskaj po ponudnikih                                                                                                    | ×             | 🔿 vsebuje 🛛 🕲 začne z                                                                                                    |                    |   |
|                                        | Le recenzirane revije                                                                                                    |               | C POČISTI Q POIŠČI                                                                                                    |                    |   |
| :                                      | 0.9     A     B     C     D     E     F     G     H     I     J     K     L     M     N     0     P     Q     R       International journal of hospitality management     (0276-0316)       S     Colono beaching dostopor V Elsevier ScienceDirect Journals Complete       Dostopor 03/05/03 lettic: L1     Antentikacije: Oddoljen dostopor V Elsevier ScienceDirect Journals Complete       Dostopor 03/05/03 lettic: L1     Antentikacije: Oddoljen dostopor V Elsevier ScienceDirect Journals Complete       Dostopor 03/05/03 lettic: L1     Antentikacije: Dostopor 04 (597/03 lettic: L1 devilia: 1)       Artentikacije: Dostopie mogoć iz prostorov Universe no Primoskem. | t S T         | V V W X Y Z OSTALO<br>Reformacijala teterojejic informacijala<br>Informacijala teterojejic informacijala<br>Provc. Regonatorio in međnardono pravo<br>Umeterosti in humanistika: božatevanje<br>m poškoj<br>umeterosti ja humanistika: Ostalo umetorija<br>umeterosti ja humanistika: Spislošno in<br>ostalo |                    |   |

1 rezultatov

Po vpisu naslova revije dobimo podatek, ali in kje je revija dostopna.

Za dostop kliknemo na povezavo

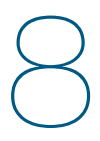

## ISKANJE Po področjih

| ten per Londo fo mano La portante en esta esta esta esta esta esta esta esta | A                                                                                                    | ISKANJE E-REVIJ ISKANJE E-KNJIG                                                                                                    |                                                                                                    | Jezik<br>Slovenski V |
|------------------------------------------------------------------------------|----------------------------------------------------------------------------------------------------|----------------------------------------------------------------------------------------------------|----------------------------------------------------------------------------------------------------|----------------------|
|                                                                              | Vnesite naslov ali ISSN<br>Intel po potrugin<br>Bioloke snanosti<br>Duzbene vede<br>Ekologija<br>Ekonomija<br>Fizika<br>Informacijska tehnologija<br>Brskaj po ponudnikih | Bokotika[29)     Shrambe podatkov in podatkovno rudajletije(49)     Splanbe podatkov in podatkovno rudajletije(49)     Splanbe podatkov in podatkovno rudajletije(49)     Vedeni sistemi(17)     Zvvarovalniški sistemi(27) | Ovsebuje ©začne z                                                                                                  | Slovenski ∨          |
|                                                                              |                                                                                                    | IJKLMNOPORST                                                                                                    |                                                                                                    |                      |
| =                                                                            | 1-20 od 58 rezultatov                                                                                                    |                                                                                                    | Al - Exp Fuz - Jou Jou - Vir                                                                                       |                      |
| AI<br>Bio                                                                    | & SOCIETY [0951-5666]<br>RECENZIRAN<br>Celotno besedilo dostopno v SpringerLii                                                                                            | nk Journals - AutoHoldings                                                                                                    | Informacijska tehnologija: Informacijska<br>znanost in sistemi<br>Informacijska tehnologija: Umetna<br>inteligenca |                      |

Revije lahko pregledujemo tudi po področjih, pri čemer lahko iskanje omejimo tudi samo na recenzirane revije.

Rezultati s povezavami se prikažejo v abecednem seznamu.

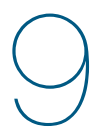

# ISKANJE Po e-knjigah

| in perford fringer La Participation |                                                                                                    | ISKANJE E-REVIJ                                                                                                    | NJE E-KNJIG                         |           | Jezik<br>Slovenski V |
|-------------------------------------|----------------------------------------------------------------------------------------------------|----------------------------------------------------------------------------------------------------|-------------------------------------|-----------|----------------------|
|                                     | Vnesite naslov ali ISBN                                                                                 |                                                                                                    |                                     |           |                      |
|                                     | design                                                                                                  |                                                                                                    | × •vsebuje                          | 🔿 začne z |                      |
|                                     | Priimek avtorja                                                                                         | lme avtorja                                                                                                    |                                     |           |                      |
|                                     | Brskaj po ponudnikih                                                                                    | ~                                                                                                    |                                     |           |                      |
|                                     |                                                                                                    |                                                                                                    | C POČISTI                           | Q, POIŠČI |                      |
|                                     | ■ 1-20 od 4626 rezultatov                                                                               | 100-Abr Abr-AD AD-Adv Adv-                                                                                                 | Adv Adv - Adv Adv - Adv             | Adv-Aes 🗲 |                      |
|                                     | 100 Ideas for Teaching<br>Spendlove, David<br>Celotno besedilo dostopno<br>Avtentikacija: Dostop je mog | Design and Technology [0-8264-9975<br>v Ebook Central Academic Complete<br>goč z oddaljenim dostopom za študente in zaposi | -9]<br>Iene Univerze na Primorskem. |           |                      |

Za iskanje samo po naslovih e-knjig izberemo zavihek Iskanje e-knjig.

\*\*\*

Nekatere funkcionalnosti portala so še v izdelavi in bodo predstavljene naknadno.

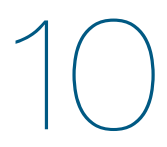

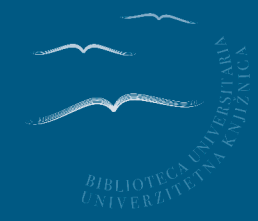